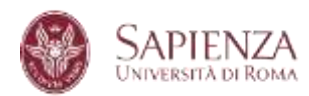

#### CORSI DI DOTTORATO 40° CICLO

Bando di concorso 2024-2025

## PROCEDURE PER LA PRESENTAZIONE DELLA DOMANDA DI AMMISSIONE AL DOTTORATO

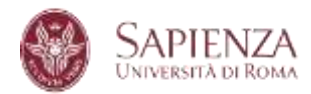

#### Sommario

| 1.  | ACCEDI AD INFOSTUD                  | 3   |
|-----|-------------------------------------|-----|
| 2.  | CLICCA SU DOTTORATI                 | 4   |
| 3.  | SELEZIONA IL TITOLO O LA CARRIERA   | 6   |
| 4.  | VERIFICA E CONFERMA I DATI INSERITI | 7   |
| 5.  | PRESENTA UNA NUO VA DOMANDA         | 8   |
| 6.  | SELEZIONA IL CORSO DI DOTTORATO     | 9   |
| 7.  | DICHIARAZIONE SOSTITUTIVA           | .10 |
| 8.  | UPLOAD DEI DOCUMENTI                | .12 |
| 9.  | MODALITA' DI AMMISSIONE AL BANDO    | .13 |
| 10. | INSERISCI LA DOMANDA                | .14 |
| 11. | COMPLETA LA DOMANDA                 | .15 |
| 12. | PAGA IL CONTRIBUTO                  | .18 |
| 13. | RICEVUTA                            | .22 |
|     |                                     |     |

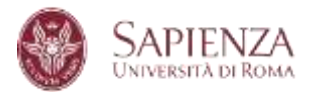

#### 1. ACCEDIAD INFOSTUD

Accedi alla pagina <u>https://www.studenti.uniroma1.it/phoenix/#/login</u> con le credenziali.

Se non disponi di credenziali, prima clicca su Registrati.

| INFOSTUD<br>SAPIENZA |                                                                                                    |  |
|----------------------|----------------------------------------------------------------------------------------------------|--|
|                      | LOCIN<br>The surface des service inflatedué à rescensario accordires el terrario<br>Mericos rest valida<br>Mericos rest valida<br>Terrario<br>Terrario<br>Terrario |  |

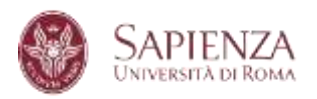

### 2. CLICCA SU DOTTORATI

| INFOSTUD<br>Sapienza |                         |                                   |        |
|----------------------|-------------------------|-----------------------------------|--------|
|                      | GATI + PRICERCA APPELLI | ESAMI PRENOTATI 🛛 🗖 ESAMI REGISTI | RATI   |
| CORSI DI LAUREA      | DOTTORATI               | SCUOLE DI                         | MASTER |
| 63/                  | mil.m                   | 0.10                              | S 10   |
|                      | PhU                     | Sas                               | M      |
| CORSI                | TIROCINI                | ESAMI DI STATO                    |        |
| DI FORMAZIONE        | FORMATIVI ATTIVI        |                                   | 24     |
| CAE                  | TEA.                    | EdC                               | CEI    |
|                      | I FAA                   |                                   |        |

Successivamente cliccare su "BANDO ONLINE/APPLICATION FORM"

N.B. Su ogni schermata dell'applicazione è disponibile il pulsante Helpdesk che consente di contattare via email l'assistenza informatica.

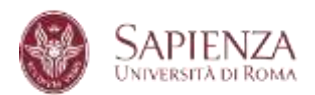

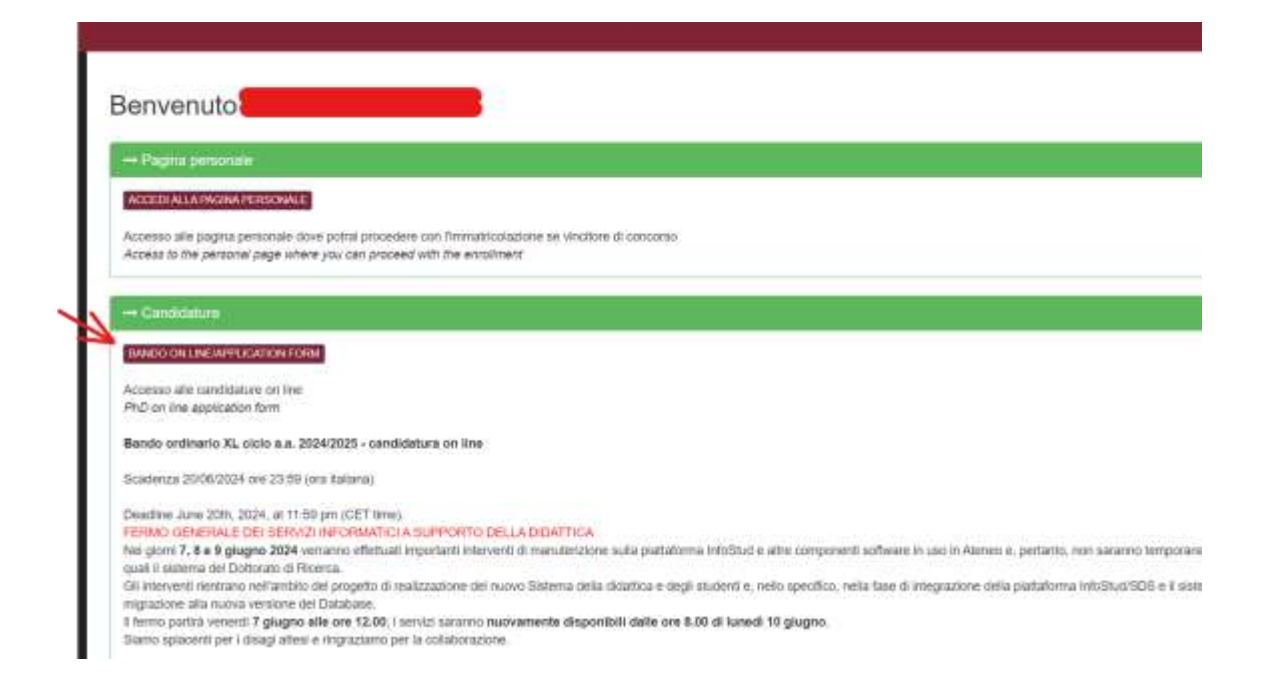

#### N.B. PER I CANDIDATI DEI DOTTORATI NAZIONALI, APPLICARE AL BANDO "DOTTORATI NAZIONALI XL CICLO A.A. 2024/2025"

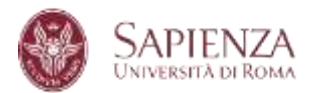

#### 3. SELEZIONA IL TITOLO O LA CARRIERA

Seleziona il titolo o la carriera con il quale vuoi partecipare al concorso.

|                 | SAPIENZA<br>Dimensional di Bossa                                                                                     |                                                                                                    | A row re            | WOLTHUS JOHN |
|-----------------|----------------------------------------------------------------------------------------------------|----------------------------------------------------------------------------------------------------|---------------------|--------------|
| Arsa            | affarta formáliva e diritto alla studio j Setturo Dottorato                                                          | o di Storra                                                                                                    | Consel Conservation | 0 (1954) (C  |
| Sel<br>Sel      | ezionare il titolo o la carriera con la qua<br>ect the degree or the academic career to                              | le si vuole partecipare al concorso<br>oppiy                                                                                             |                     |              |
| fritad<br>First | l'ill prime loville (triveresie)<br>Jevel degree (three peer degree)                                                 |                                                                                                    |                     |              |
|                 | Ateres                                                                                                    | Titolo/Degree                                                                                                    | Data/Deta           | Vets/Score   |
|                 | UNIVERSITIA' DEGLI STUDI ALROMA "GA SAPRINZA"                                                                        | LAUREA di ontinamento DRI 500001 (durata triantale)<br>SCENZE ZRUZEDRICAZIONE E DELLA FORMAZIONE (L. STR.: Ordin. 2002)                  | 17/02/2006          | 108          |
| filted<br>Secc  | i di secondo l'onlo (mogistrale, specialistica, vecchio s<br>nd'invid dograe (Noglittale, specialistica, secchia int | oudmarmentay<br>internetitat                                                                                                    |                     |              |
|                 | Atonon                                                                                                    | Titolo/Degree                                                                                                    | Data/Date           | Veta/Score   |
| 0               | UNIVERSITA DEDU STUDI (LINDHA "LA SAPRINZA"                                                                          | LAUREA SPECIALISTICA di ordinamento DN 505/35 (Esirgia tokenaki)<br>REDADOLIA E SOERZE DELLA FORMAZIONE E DELLEDUCADORE (J.SOvini, 1993) | 11/04/2009          | 110 é kade   |
|                 | UNIVERSITY OF BUISTICS & AVERNO                                                                                      | LAUPEA NASISTRALE II OCHMANNINI, DH 2000A (Incata tennalis)<br>ISSNS MON TREMOT                                                          |                     |              |
|                 |                                                                                                    |                                                                                                    |                     |              |

#### ATTENZIONE! IMPORTANTE!

Prima di procedere alla compilazione della domanda, verificare la correttezza dei dati inseriti su InfoStud con particolare attenzione ai titoli: se tutte le informazioni sono corrette, cliccare su "*PROCEDICON LA REGISTRAZIONE*", se invece si riscontrano informazioni non corrette, accedere nuovamente ad InfoStud (log in), entrare nella sezione "*PROFILO*" e compilare le sezioni "*TITOLI DI STUDIO*", verificando anche che nella sezione "*DATI PERSONALI*" siano correttamente inseriti <u>recapiti e contatti</u>

| Torna alla horne                                                                                                    | reave - Titeli di ultadia                                                                                                    |   |
|----------------------------------------------------------------------------------------------------|----------------------------------------------------------------------------------------------------|---|
| ROFLO<br>Out protenti<br>Discuteret protenti e Pols                                                                   | Titori di etado                                                                                                    | - |
| Cartase<br>Contitutore<br>Itene<br>Doubitité d'DSA<br>Prevany e Automototioni<br>Conto<br>Titudi situatio<br>Parentes | Diploma<br>Pento Tecnico Industriale - TECNICO INDUSTRIALE (GENERSCO)<br>Voto:<br>Anno:                                                                                                    | L |
| Budietire popul<br>Bodietire generati<br>OFA<br>Carti studientie<br>Delogine                                          | Titolo universitario<br>universita de GLI Studi di Roma "La SAPIENZA"<br>LAUREA SFECTALISTICA di odhiamento DM 509/99 (durata biennale; -<br>DNFORMATICA (LS - Ovsin: 2003) - 23/5 (DD823)<br>Voto:<br>Anno astademico: 2 | 2 |
|                                                                                                    | UNIVERSITA' DEGLI STUDI GI ROMA "LA SAPIENZA"<br>LAUREA di ordinamento DM 509/99 (durata triennale) - TECNOLOGIE<br>INFORMATICHE (L-509 - Ordin, 2002) - 26 (00548)<br>Voto:<br>Anno arcademisto:                         | 2 |

Presentazione della domanda di ammissione al Dottorato Settore Dottorato di ricerca - corsi e carriere (Ph.D. Office) Area Offerta Formativ a e Diritto allo Studio Sapienza Università di Roma ufficio.dottorato@uniroma1.it http://www.uniroma1.it/did attica/offerta-formativa/dottorati

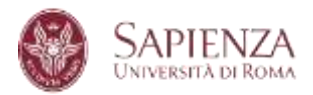

#### 4. VERIFICA E CONFERMA I DATI INSERITI

Verifica il riepilogo dei dati inseriti e confermali cliccando su **Conferma i dati inseriti**, altrimenti premi **Modifica i dati inseriti**.

| LOGICA -1 MODULO (05-07) (M-FIL/02)       | 6,00               | 30                      | SPECIALISTICA |
|-------------------------------------------|--------------------|-------------------------|---------------|
| ECONOMIA POLITICA (SECS-P/01)             | 5,06               | 28                      | SPECIALISTICA |
| STORIA DELL'ARTE CONTEMPORANEA (L-ART/03) | 3,00               | 30                      | SPECIALISTICA |
| LOGICA - 8 MODULO (06-07) (M-FRL/02)      | 6,00               | 30                      | SPECIALISTICA |
| PSICOLOGIA DEL LAWORD (M-PSI/06)          | 5,00               | 30                      | SPECIALISTICA |
| TIROCINO (-)                              | 20,00              | IDONEITA'               | SPECIALISTICA |
| PROVA FINALE (CLS) [-]                    | 50,00              | IDONEITA!               | SPECIALISTICA |
| NODEFICAL EAST DESCRIPT-mandly            | CONFERENT COATE IN | SENITI - confirm and pa | nicette       |

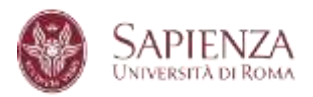

#### 5. PRESENTA UNA NUOVA DOMANDA

Clicca su Presenta una nuova domanda per avviare la compilazione della domanda.

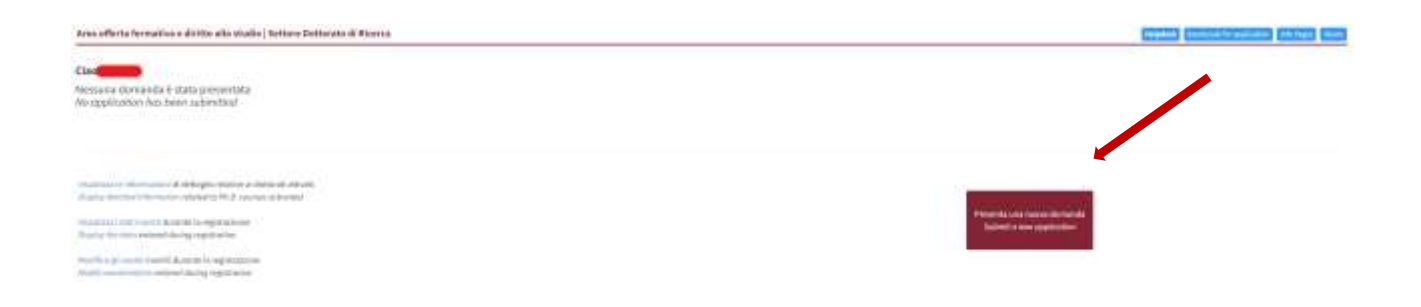

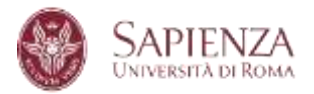

#### 6. SELEZIONA IL CORSO DI DOTTORATO

Seleziona il corso di dottorato per il quale desideri presentare la domanda e clicca su **Procedi con la presentazione della domanda.** 

| Anna effecta formatione e licitus alla chadia (bettare destaras el Norma                                                                                              | (makes) (second to approve ) (sector) |
|----------------------------------------------------------------------------------------------------|---------------------------------------|
| Schuckmare dat Huma a tendine it conce ill duttocato per il quale pi intende presentare la damanda.<br>Selari the PAC mane pas adutto apply franctine degi atavo mang |                                       |
| Bandis ordinario 40° ciclo<br>PhD Coll for Application 400° cycle                                                                                                    |                                       |
| zini z Almana.<br>Milanii<br>- Almanii                                                                                                    |                                       |
| provide the State and the State and the State and State and the State and the State                                                                                   |                                       |

E dopo aver preso visione delle informazioni riportate, clicca su dichiaro di aver preso visione delle modalità di accesso al concorso, di accettare interamente i termini del bando e di voler procedere con la presentazione della domanda.

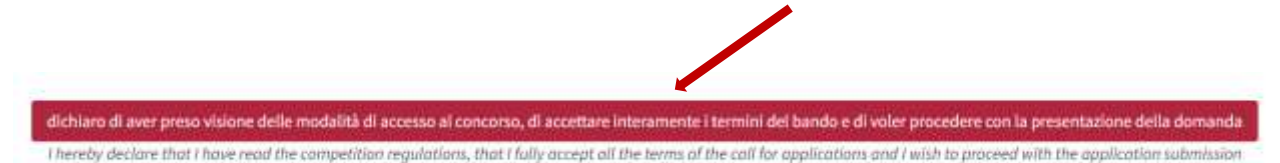

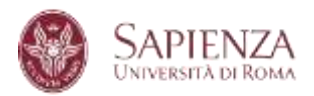

#### 7. DICHIARAZIONE SOSTITUTIVA

## Nella pagina, verificare le informazioni, spuntare la voce **Dichiaro quanto sopra e desidero procedere**, e infine cliccare su **Procedi con la compilazione della domanda**.

Dichiarazione D.P.R. 445/2000 di Declaration Presidential decree (D.P.R.) 445/2000 of

Dichiarazione sostitutiva di certificazione ed atto di notorietà Declaration in lieu of certification and deed of notoriety (artt. 46 e 47 del D.P.R. 28 dicembre 2000 n. 445) - Presidential decree (D.P.R.) 445/2000

 Il Sottoscritto
 odice fisc.
 iato a
 , cittadinanza ITALIANA,

 a 767109 consapevole che chiunque rilasci dichiarazioni mendaci è punito ai sensi del codice penale e delle leggi speciali in materia, ai sensi e per I, the undersigned
 T tax code .
 born ir
 ITALIANA citizenship,

 767109 being aware of the responsabilities and the penal endorsements established by law for the false attestations and declarations (art. 76 D.

#### DICHIARA DECLARES

 Dichiarazione sostitutiva di certificazioni/Declaration in lieu of certifications quanto inserito in fase di registrazione su INFOSTUD nella sezione PROFILO: "DIPLOMA" e "TITOLI UNIVERSITARI" corrisponde a verità. nat what is entered during registration on INFOSTUD in the PROFILE section: "DIPLOMA" and "UNIVERSITY QUALIFICATIONS" is true.

> 2. Dichiarazione sostitutiva dell'atto di notorietà/Declaration in lieu of the deed of notoriety Che quanto rappresentato nel proprio curriculum corrisponde a verità. That what is represented in one's curriculum is true.

onseguito il titolo di laurea di ordinamento ante DM 509/99 (c.d. vecchio ordinamento) o laurea specialistica e/o magistrale (ordinamento DM 509 Per i laureandi: DICHIARO: che la data di conseguimento del titolo è prevista entro la data indicata sul bando.

obtained a university degree before DM (Ministerial Decree) 509/99 (so-called old system) or a laurea specialistica and/or master's degree (DM 50 For graduating students: I DECLARE: that the date of graduation is expected within the date indicated in the competition notice.

eso visione del bando di concorso e dei relativi allegati e di accettare integralmente, senza riserva alcuna, tutte le condizioni in esso contenute. ave read the competition notice and its attachments and to fully accept, without any reservations, all the conditions contained therein.

:azioni dipendenti da inesatta indicazione del recapito da parte dello stesso o da mancata oppure tardiva comunicazione del cambiamento dei re fortuito o forza maggiore;

ndication of the address by the candidate or for failure to communicate or late communication of any changes to the addresses indicated in the a circumstances;

ere consapevole che il contributo versato per la partecipazione al concorso non potrà essere rimborsato a nessun titolo ed in nessun caso; to be aware that the fee paid for participating in the competition cannot be refunded under any circumstances;

> 7. Di aver preso visione delle modalità di trattamento dei dati personali per i quali presta il consenso. to have read the methods of processing personal data for which he/she gives his/her consent.

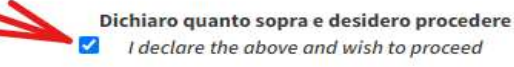

PROCEDI CON LA COMPILAZIONE DELLA DOMANDA - Proceed with completing the application

Nel menu a tendina di cui ai seguenti punti 1 e 2, selezionare le relative opzioni che si applicano al caso.

Presentazione della domanda di ammissione al Dottorato Settore Dottorato di ricerca - corsi e carriere (Ph.D. Office) Area Offerta Formativ a e Diritto allo Studio Sapienza Università di Roma ufficio.dottorato@uniroma1.it http://www.uniroma1.it/did attica/offerta-formativa/dottorati

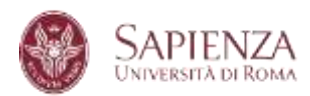

|                                           | Dicharagener D FR 440/2000                                                                                                    |                                            |
|-------------------------------------------|----------------------------------------------------------------------------------------------------|--------------------------------------------|
|                                           | Decitaration Presidential decise (D.P.R.) 445/2002 of                                                                                                    |                                            |
|                                           | Eschianzpicon multifichina di cartificazione edi atto-di esplorietà<br>Declaration in lles ut certificationi and deeti di notoriety<br>(anti, 46 e 47 del G-FIL 28 dicertore 2000 n. 441- Presultenzal derres (D.F.R.) 445/2002                                                                                                    |                                            |
| ngstrato presso questo Atoriae<br>Concern | E Suttaucitto MARCO VISCONTI codes filca de la constante de la constante | r gliefetti dell'art. 76 0.5 R. n. 445.200 |
| Pethaut                                   | IN THE CANTER AND IN THE WAY OF THE REQUIREMENTS OF THE PERSONNEL PRODUCTION OF A THE THE AND DESIGNATION AND DE                                                                                                    | (H. R. 963)20001                           |
|                                           | DICHIANA<br>DECLARES                                                                                                    |                                            |
|                                           | <ol> <li>Augement at banndo zonne disabble:<br/>Selectorare dal menu a tendina sono modulità e successivamente chocare su "uniforma quanta opatone"<br/>Selectore dan form the drop-object menu and than class on "centime this option"</li> </ol>                                                                                                    |                                            |
|                                           | Interiora-                                                                                                    | *                                          |
|                                           | 2. Assegnations of una horse PMPR<br>Selectorizes dal menu a tendera una resolutità e naccionamente discure su "servitemia questa economi"                                                                                                    |                                            |
|                                           | Select an item than the drap down menu and then blok an "confirm this agrice"                                                                                                    |                                            |
| (-bearton b-                              |                                                                                                    | ~                                          |

Dopo avere selezionato e confermato, le relative opzioni selezionate compaiono in verde.

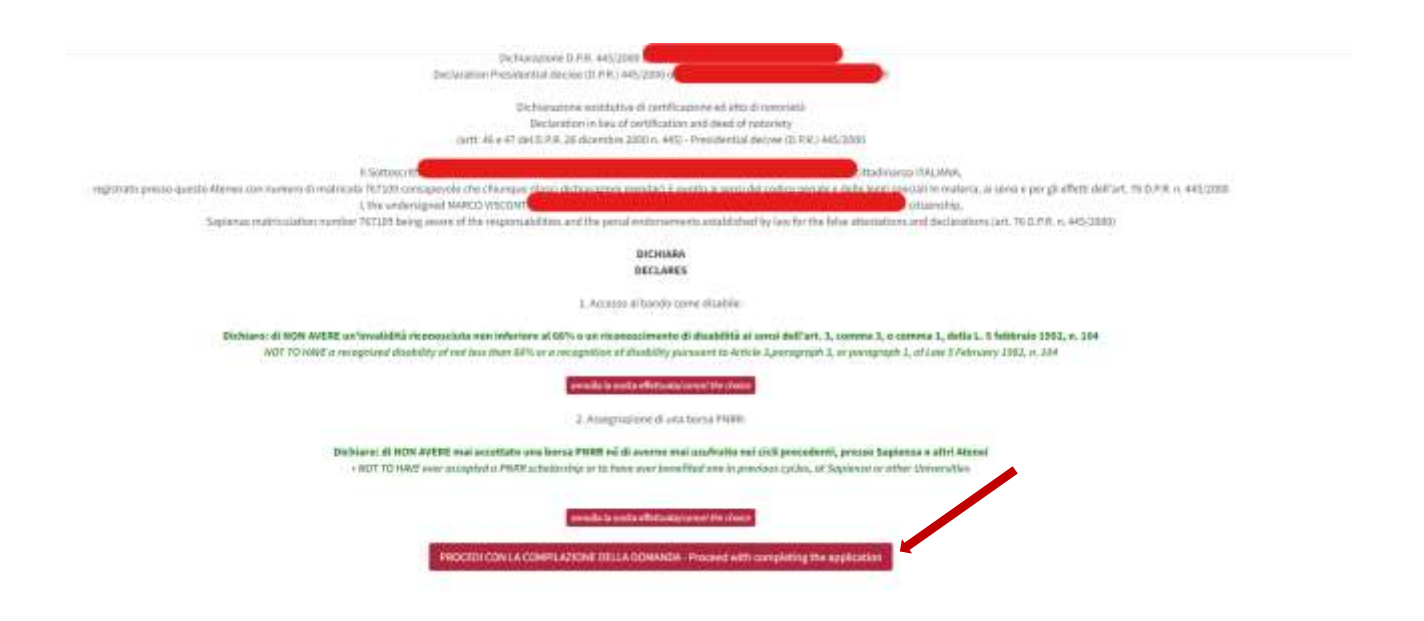

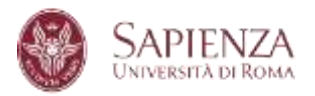

#### 8. UPLOAD DEI DOCUMENTI

Inserire i documenti eventualmente richiesti dal Corso selezionato e cliccare su **Procedi** con la compilazione.

| Anne officia la matica a dellara alla induz Jationa Dallarana d'Aleman                                                                                                    |                                                                                                    |                                                                                                    |
|----------------------------------------------------------------------------------------------------|----------------------------------------------------------------------------------------------------|----------------------------------------------------------------------------------------------------|
|                                                                                                    | ALTONOMA PRIVATA, IMPRESA, LAVORÓ E TUTELA DEL DIRITTURELLA PROSPETTINA EXRIPEA ED IN                                                                                                    | ITE INVAZIONALE                                                                                                 |
| System with the industry of distances per sector in a presenter do to be reach<br>industry for the requested for the Hiddley with present a densiting the space rule.                                                                                                    |                                                                                                    |                                                                                                    |
| Annual Appropriate strates<br>Active particular                                                                                                    |                                                                                                    |                                                                                                    |
|                                                                                                    |                                                                                                    |                                                                                                    |
| bet de al bien operation and established and only of the physical second state of the state of the state of t | Information of a second distance of the second distance of the |                                                                                                    |
| Brandhaise                                                                                                    |                                                                                                    |                                                                                                    |
|                                                                                                    |                                                                                                    |                                                                                                    |
|                                                                                                    |                                                                                                    | Characterization of the Annual State and Annual State and Annual State and Annual State and Annual State and An |

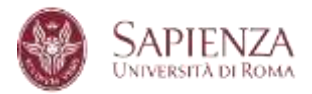

#### 9. MODALITA' DI AMMISSIONE AL BANDO

Selezionare la modalità di partecipazione al bando tra quelle previste, quindi cliccare su **Conferma questa opzione** e **Procedi con la compilazione della domanda**.

|                                                                                                    | ADVANCES IN INFECTIOUS DISEASES, MICROBIOLOGY, LEGAL MEDICINE AND PUBLIC HEALTH SCIENCES<br>ADVANCES IN INFECTIOUS DISEASES, MICROBIOLOGY, LEGAL MEDICINE AND PUBLIC HEALTH SCIENCES |
|----------------------------------------------------------------------------------------------------|----------------------------------------------------------------------------------------------------|
| Modalità di ammissione al bando<br>Admission procedure                                                                                                    |                                                                                                    |
| Mitchysion dia miska kondina una modella cuastitarianennenie Ukapie su "Antierma para<br>Balatza internetima interdina diane misia and bien chi a un'anefere fina galane"<br>interdenen-<br>dinataria<br>Anti 2014 di antierma manteriale stater. Preman nambitan hodeng a min futura departi. Alt<br>in a Transis decemb e neuro autoritatione premana antienter hodeng a min futura departi. Alt<br>in a Transis decemb e neuro. | e destante " e donamentare po, sone concorrer pre La Doreja Naria                                                                                                    |

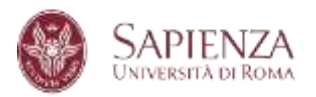

#### **10. INSERISCI LA DOMANDA**

Al termine di tutte le pagine dedicate alla compilazione della domanda, è presente un pulsante per il suo inserimento.

Clicca su Inserisci la domanda.

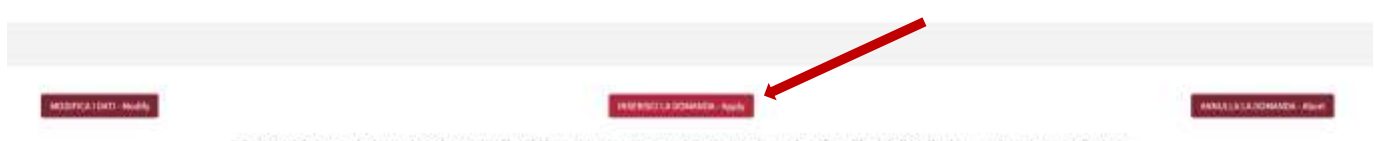

N.B. e possible interire to domanda anche se tutti i files obbligatori non some stati ancara cancatti to dumanda sasi modificatele fino alla chiquan e trasmissare della stessa Piecoe hole: it is possible to entre the opalication mem if all the mandotory film have not been aplicaded yet. The application can be modified until 8 is cleared and submitted.

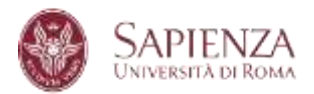

#### 11.COMPLETA LA DOMANDA

Una volta compilate tutte le sezioni specifiche della domanda, sul menù di destra sono presenti 3 pulsanti: "Pagamento", "Documenti" e "Chiudi e trasmetti".

## La domanda di partecipazione, una volta chiusa e trasmessa, è immodificabile e non è più ripresentabile.

Per poter partecipare al concorso <u>è inoltre necessario pagare il contributo di partecipazione</u> attraverso il sistema **PagoPA integrato nel form on-line**.

Sarà possibile effettuare il pagamento del contributo di partecipazione al concorso entro e non oltre il 20 giugno 2024 alle ore 23:59 (ora locale).

Solo la domanda "chiusa e trasmessa" con il relativo pagamento effettuato sarà ritenuta valida ai fini concorsuali.

Per chiudere e trasmettere la domanda cliccare prima su "Chiudi e trasmetti" e poi su "OK".

Per completare la sezione Pagamento cliccare su Paga il contributo (vedi punto 12).

#### N.B.: PER I SOLI DOTTORATI NAZIONALI – HERITAGE SCIENCE, INTELLIGENZA ARTIFICIALE, OSSERVAZIONE DELLA TERRA e PEACE STUDIES – LA DOMANDA E IL PAGAMENTO POSSONO ESSERE EFFETTUATI ENTRO IL 10 LUGLIO ORE 23:59 (ORA LOCALE)

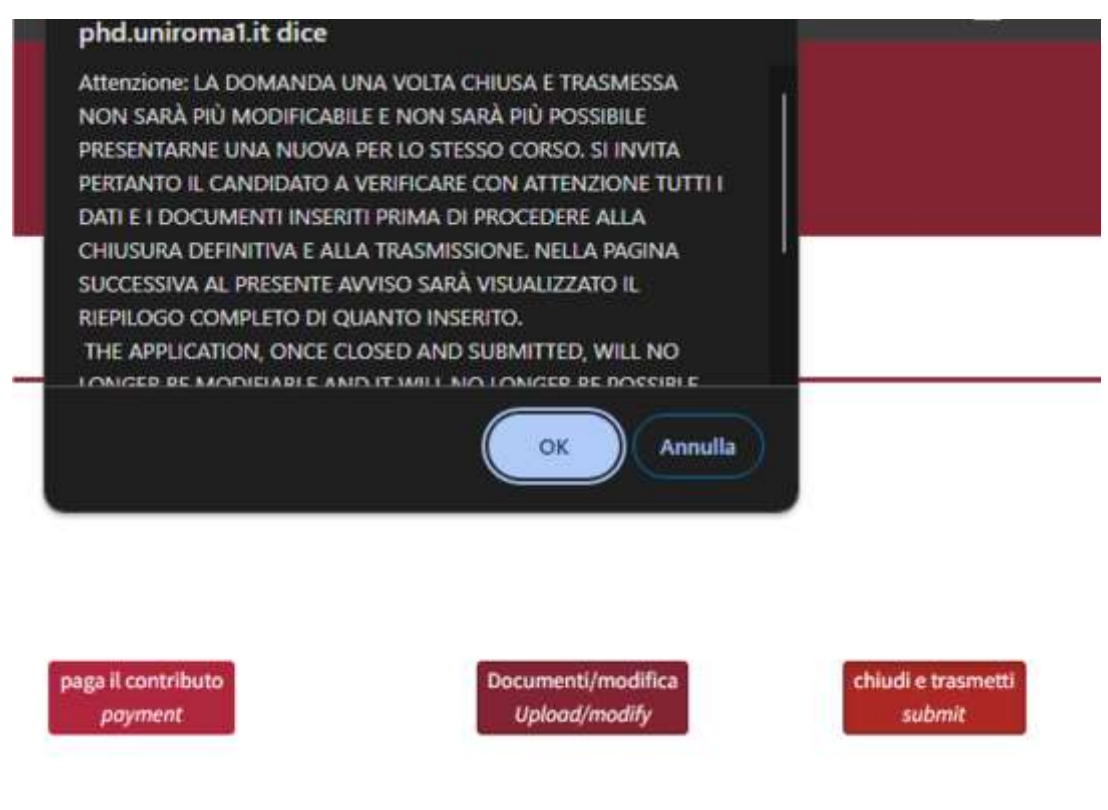

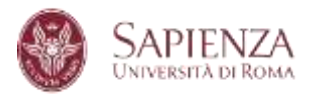

Successivamente si aprirà una nuova schermata nella quale è possibile chiudere e trasmettere la domanda cliccando sul pulsante "CHIUDI E TRASMETTI LA CANDIDATURA".

**NB**: prima di cliccare sul pulsante "CHIUDI E TRASMETTI LA CANDIDATURA" è necessario verificate tutti i dati inseriti e i documenti caricati.

#### CHIUSURA E TRASMISSIONE DELLA CANDIDATURA APPLICATION SUBMISSION

Verificare con attenzione quanto riportato sotto

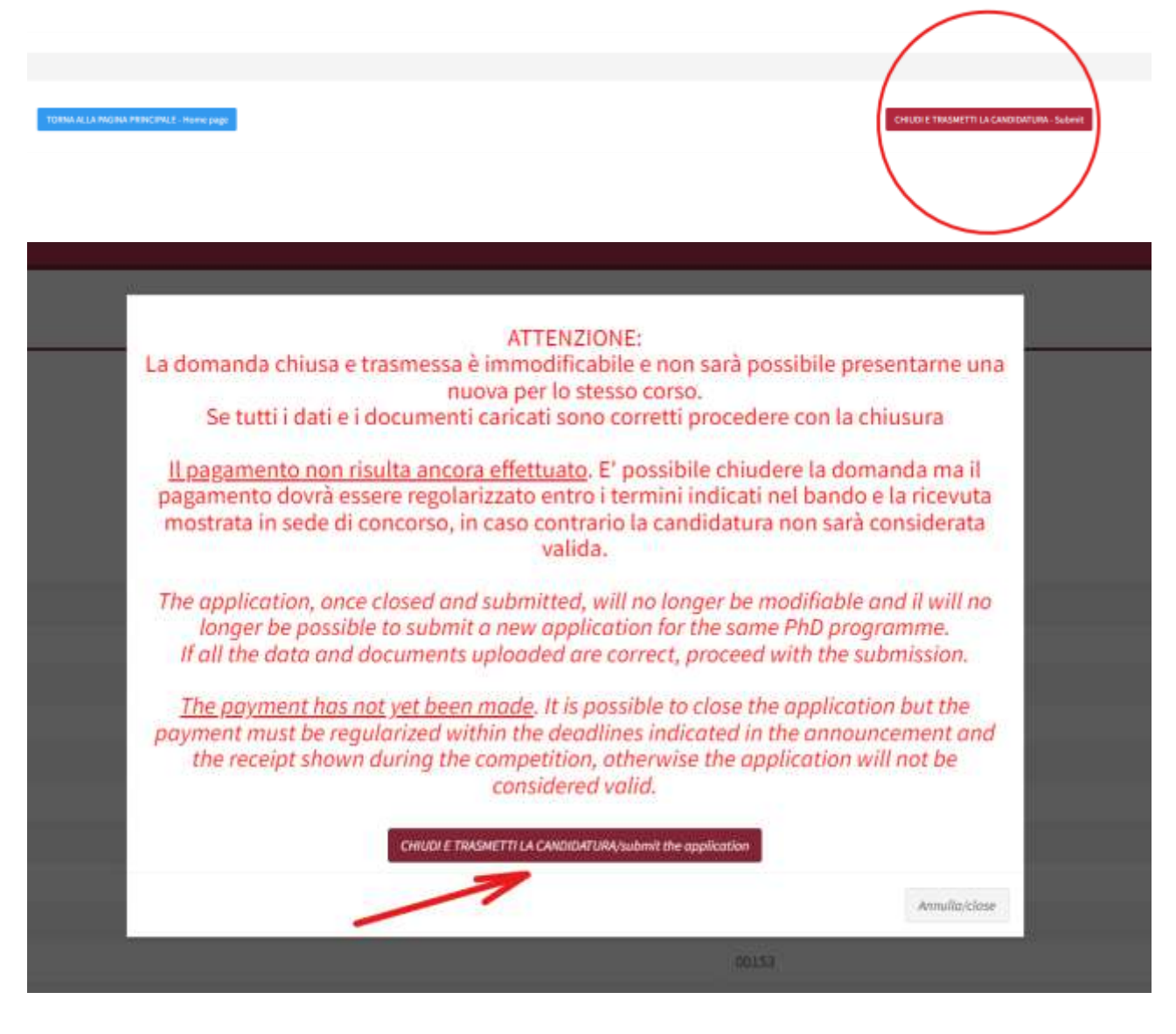

Presentazione della domanda di ammissione al Dottorato Settore Dottorato di ricerca - corsi e carriere (Ph.D. Office) Area Offerta Formativ a e Diritto allo Studio Sapienza Università di Roma ufficio.dottorato@uniroma1.it http://www.uniroma1.it/did attica/offerta-formativa/dottorati

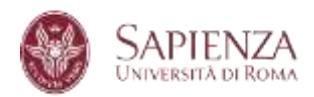

<u>Le due operazioni – pagamento e trasmissione della domanda - possono essere eseguite</u> nell'ordine desiderato. E' tuttavia essenziale che vengano eseguite entrambe **entro i termini previsti nel bando** con la relativa visualizzazione di entrambi i segni di spunta verde " $\sqrt{}$ ", affinché la domanda sia regolarmente inserita, e quindi valida.

| Reference .                                                                                                   |                               |                | Name of Street | Fegenetic"<br>"Items"  | Within Cont                       |
|----------------------------------------------------------------------------------------------------|-------------------------------|----------------|----------------|------------------------|-----------------------------------|
| IT ADMANDED IN ADMITTANE SMELLAR, INCOMPANIES, LIGHT, MEDICINE, AND POSITI A MERICINE, A MERICINE<br>(CENTER) | Regressio (Belgan)<br>Re pair | and the second | 21010          | with the second second | California i response a superiore |
| - (0)() ((((((((((((((((((((((((((((((((                                                                      |                               |                |                |                        |                                   |

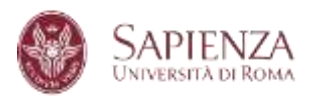

#### 12. PAGA IL CONTRIBUTO

#### AI FINI DELLA VALIDITA' DEL PAGAMENTO, E' NECESSARIO <u>PAGARE IL</u> <u>CONTRIBUTO DI PARTECIPAZIONE ATTRAVERSO IL SISTEMA PAGOPA</u> <u>INTEGRATO NEL FORM ON-LINE (NO pagamento spontaneo su PagoPA!!!)</u>.

Dalla schermata sotto riportata clicca su Paga il contributo.

| Anno official formative e alcinto alla stadio (Sectore Esternic di Morrey                                                          |              |                    |                                                                                                    |             | Entrop Encountered States State |
|----------------------------------------------------------------------------------------------------|--------------|--------------------|----------------------------------------------------------------------------------------------------|-------------|---------------------------------|
| Eine WERD, was followed the discussion of the processors:<br>The determined of any interface of any interface of the second second |              |                    |                                                                                                    |             |                                 |
| Mohanak.<br>Nationagenerate                                                                                                    |              |                    | Province of the local division of the local division of the local | Pagamanta?" | ter that<br>Chest               |
| O APPARENTS AN APPENTITUM INCLUDED IN ANTIMALINE ELITIAL MEMORY AND PUBLIC<br>MULTI-ACCURICUS                                      | and services | Contraction of the | -100                                                                                                    |             |                                 |
| - Real Agency (C.S.)<br>Real Real Agency (C.S.)                                                                                    |              |                    |                                                                                                    |             |                                 |

#### e segui le istruzioni presenti sulla pagina.

Area offerta formativa e diritto allo studio | Settore Dottorato di Ricerca

Dettagli del pagamento Payment details

Descrizione/description: CONTRIBUTO PROVA DI ACCESSO AL CONCORSO DI DOTTORATO 40° CICLO

Transazione/transaction Importo/amount: 35 € Scadenza/deadline: 20/06/2024 (23.59 italian time) Corso/PhD course: ADVANCES IN INFECTIOUS DISEASES, MICROBIOLOGY, LEGAL MEDICINE AND PUBLIC HEALTH SCIENCES

Esito/outcome: NON PAGATO/NOT PAID

Verificare che i dati sopra riportati siano corretti, in caso di anomalie segnalarle all'helpdesk altrimenti cliccare sul bottone sotto per procedere con il pagamento.

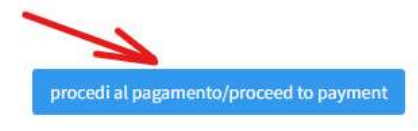

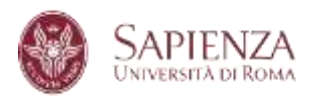

| Tepen Tridt                                      |                                           | deline friction 2 fritte |            |                                  |  |
|--------------------------------------------------|-------------------------------------------|--------------------------|------------|----------------------------------|--|
| timin +1<br>Táiy                                 | Provincia                                 |                          | ROMA       |                                  |  |
|                                                  | Elsenta                                   |                          |            |                                  |  |
| t weat                                           | Telefana                                  |                          | Cellulare  |                                  |  |
| LECON<br>CONTRIBUTO PROVA DI ACCESSO AL CONCORSO | DI COTTORATO AD' DICLO - MANICILA COMPANY | артау                    |            | 01,00 <sup>101</sup> 00<br>95,00 |  |
| NON EBEDUITO                                     | 100<br>02830000504579002                  |                          | and in the |                                  |  |
| Dala Diameriya                                   |                                           | Tala Colorado            |            |                                  |  |

#### Dal carrello Multi-Portale clicca su Procedi con il pagamento di 35,00 €.

La schermata propone due modalità di pagamento: la prima per effettuare un pagamento diretto, la seconda per scaricare l'avviso di pagamento che può essere utilizzato presso qualsiasi esercente abilitato.

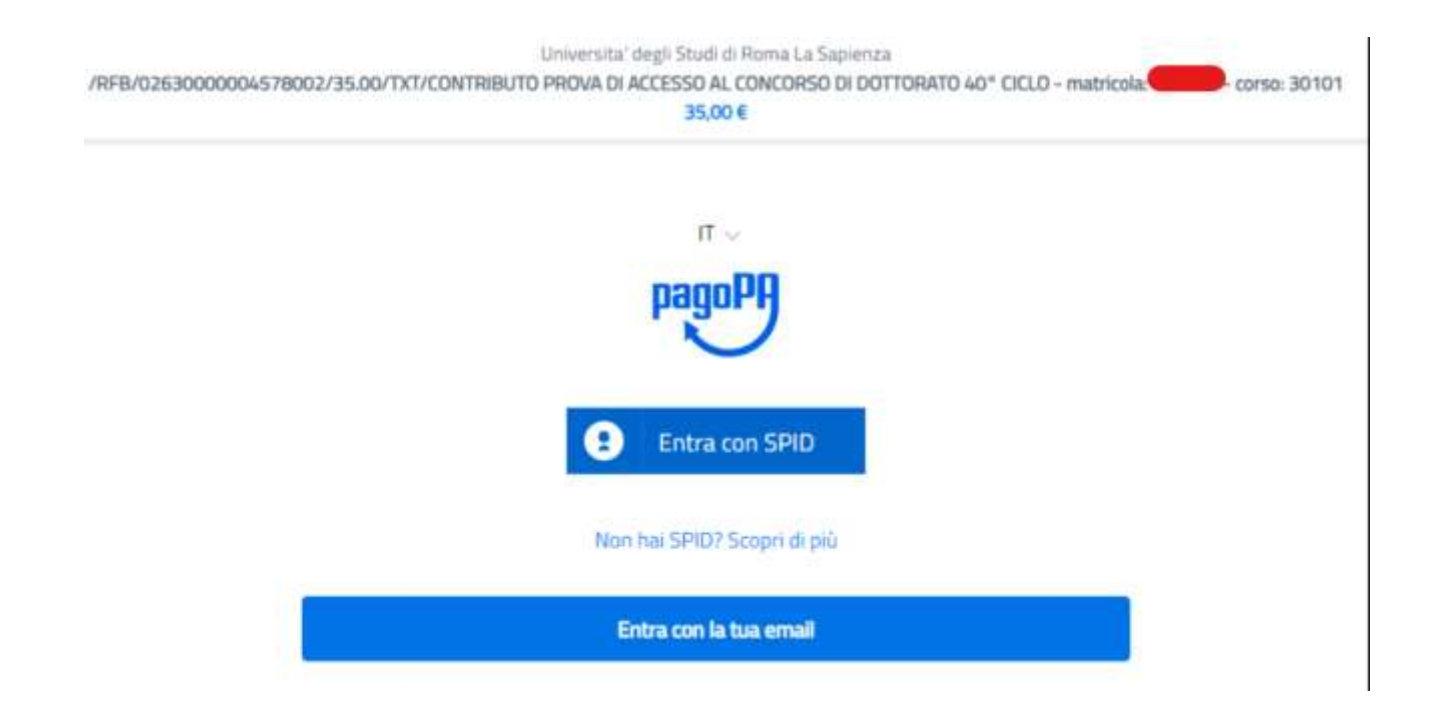

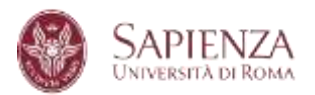

# <u>ATTENZIONE</u>: si consiglia il pagamento del contributo con carta di credito: infatti in questo modo l'operazione risulterà immediatamente visibile. In caso di pagamento a mezzo banca o presso gli altri esercenti abilitati, occorrerà attendere i tempi tecnici del circuito.

Segui le istruzioni delle schermate seguenti:

| pagoPg  | UNIVERSITA' LA SAPENZA<br>/REB/001700001528869/35.00                                                                     | Annala   |
|---------|----------------------------------------------------------------------------------------------------|----------|
|         | 35,00E                                                                                                    |          |
|         | п –                                                                                                    |          |
|         | pagoPA                                                                                                    |          |
|         |                                                                                                    |          |
|         | Hervenuto nel sistema di pagamento della Putitica.<br>Amministrazione italiana: pagoPA                                   |          |
|         | Entra con SPID                                                                                                    |          |
|         | Non hai SPRP Scopri di più                                                                                               |          |
|         | Entra con la tua email                                                                                                   |          |
|         |                                                                                                    |          |
|         |                                                                                                    |          |
|         |                                                                                                    |          |
|         | INTERCOV A CARENYA                                                                                                    |          |
| pagnipa | UNIVERSIT# LA SAMENZA<br>/RFB/001700001528889/35.00<br>35.00€                                                            | Arnulla  |
| Piqueeq | UNIVERSITIAL LA SAMENZA<br>(REFBIOD17000001528889/35.00<br>35.00€                                                        | formula  |
| Haubert | UNIVERSITÄ LA SAIAENZA<br>IREFBIOOT 700000 1528889/35.00<br>35.00E                                                       | Annulia  |
| Haubert | UNIVERSITA LA SAMENZA<br>(REFBIO) 70000 1528889/35.00<br>35.00E                                                          | Annulta  |
| hadubi  | UNIVERSITIAL LA SAMENZA<br>(REENOOT7000001528889/35.00<br>35,006                                                         | formula  |
| Haubert | UNIVERSITIAL LA SAMENZA<br>(REFERIORI 7000001528889/35.00<br>35.00E                                                      | Arryulta |
| Manager | UNIVERSITIA LA SAMENZA<br>(REFORMO 7000001528889/35.00<br>35.00E                                                         | Armula   |
| hadopi  | UNIVERSITA LA SAMENZA<br>INFRIORI 700001528889/35.00<br>35.00E                                                           | Arnula   |
| Pageq   | UNIVERSITIA LA SAMENZA<br>(REBUTO) 100000 1528889/35.00<br>35.00E<br>ensenso: il buo indeizzo email<br>Indrum enail      | fernultz |
| Hander  | INVERSITIE LA SAMENZA<br>INFRANCIO TODODO IS 20000 IS 2000<br>35.000<br>Infrancio di buo indrizzo email<br>Informa enail | Armula   |
| Pagupa  | UNIVERSITIA LA SAMENZA<br>DESCOS<br>35.008<br>WINIFERSITI LA SAMENZA<br>35.008                                           | Armula   |

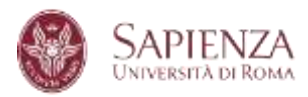

| pagapt | UNIVERSITIAL LA SAMERIZA<br>(REEL/001700001520000152000015200001520000<br>35,000 | Acculta |
|--------|----------------------------------------------------------------------------------|---------|
|        |                                                                                  |         |
|        |                                                                                  |         |
|        | Come vuoi pargare <sup>3</sup>                                                   |         |
|        | Carta di credito/debito                                                          |         |
|        | Conto comenta                                                                    |         |
|        | Altri metodi di pagamento                                                        |         |
|        |                                                                                  |         |
|        |                                                                                  |         |

| pagaly | UNIVERSITA DA SAPIENZA.<br>/REB/001700001528869/35.00<br>: 35,00E | Annulla |
|--------|-------------------------------------------------------------------|---------|
|        | pagoPA accetta queste carte di credito/debito                     |         |
|        | nome e cognome                                                    |         |
|        | sorre a ingraria                                                  |         |
|        | 0000 0000 0000 0000                                               |         |
|        | suarranse diela a curta di avenitari                              |         |
|        | MM/AA 🕀 CVC                                                       |         |
|        | scalerala frontaal odder it serfica                               |         |
|        |                                                                   |         |
|        |                                                                   |         |
|        |                                                                   |         |

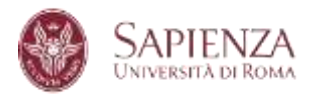

#### 13. RICEVUTA

Sarà possibile stampare la ricevuta di presentazione della candidatura.

Se il pagamento è stato effettuato prima della trasmissione della domanda, comparirà all'interno della ricevuta.

Se, invece, al momento della trasmissione della domanda il pagamento non è ancora stato effettuato, nella ricevuta comparirà "Provvederò ad effettuare il pagamento entro la data di scadenza del bando...".

NB: Ai fini della validità della domanda, è necessario che il pagamento venga effettuato entro i termini di scadenza del bando, ovverosia entro le ore 23.59 (ora locale) del 20 giugno 2024.

N.B.B.: PER I SOLI DOTTORATI NAZIONALI – HERITAGE SCIENCE, INTELLIGENZA ARTIFICIALE, OSSERVAZIONE DELLA TERRA e PEACE STUDIES – LA DOMANDA E IL PAGAMENTO PUO' ESSERE EFFETTUATO ENTRO IL 10 LUGLIO ORE 23:59 (ORA LOCALE)

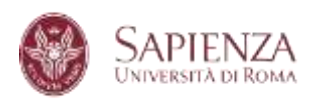

|                                                                                                    | BANDO ORDINARIO 40° CICLO<br>PhD Application 40 cycle                                                                                                    |
|----------------------------------------------------------------------------------------------------|----------------------------------------------------------------------------------------------------|
| and the second second                                                                                                    |                                                                                                    |
| Italian                                                                                                    |                                                                                                    |
| -                                                                                                    |                                                                                                    |
|                                                                                                    |                                                                                                    |
|                                                                                                    | ha presentato domanda di partecipazione                                                                                                    |
|                                                                                                    | has submitted the application form                                                                                                    |
| 4                                                                                                    | per e desense le ADVANÉTE (N 1969) TREVE DISÉRSES, MICHIGER AUT, LEGAL MULTERE CAR                                                                                                    |
| PUBLIC HEALTHING                                                                                                    | NEW TO prove quarter former.                                                                                                    |
| atai Cavivrain                                                                                                    | and the state of the state of t |
| time scalements in a                                                                                                    | cause of concesses by press of the second concession of the statement of the statement of the                                                                                                    |
| it tailor to the de-                                                                                                    | gyfhaller Agegreits dannels, mette erdlansak shialari er (676788                                                                                                    |
| Their anternation dates                                                                                                    |                                                                                                    |
| de feur activities da                                                                                                    | procession of the second second second second second second second second second second second second second se                                                                                                    |
| ENOVMENT & UND                                                                                                    | O YICE & ROMA "LA SAPETSZA", DODONIKIA KLETTROUGCA dos compressos 10.10/200                                                                                                    |
| 100                                                                                                    |                                                                                                    |
| CATTERNY A HEAL                                                                                                    | FITTER & REMARKING THE PARTICIPATION AND TRANSPORTATION AND TRANSPORTED AND THE OWNER.                                                                                                    |
| ALLIN-STREETS                                                                                                    |                                                                                                    |
| Houses in bring hits                                                                                                    | tene al bande), elimite di concentrati per la bance di mello (con fin referimenta).<br>Part selle statui tenene lan sellementa interimenta interimenta di Acatolici el sensi dell'an 1, comerci V.                                                                                                    |
| is necessary in Statis in the                                                                                                    | attenti 1992 n. 100 OOT TO HAVE a compared illustrity of net law 10% or a incursion of doubling                                                                                                    |
| permanent ha Australia (Las                                                                                                    | insproph 3, or persymptit 1, of Law 9 Fubinery 1982, 5, 1044                                                                                                    |
| Dunner in NOV 431                                                                                                    | ERE total associate you have PNRE of di annue was encluded security? pressioni, prover Security of the Association                                                                                                    |
| (BOLTO HAVE-over                                                                                                    | anopud a PARB whetening or to have our templical are in protons system, at tepisture or othe Universities)                                                                                                    |
| Ternatiche schownate                                                                                                    | (berg vpk.dlada)                                                                                                    |
| Advand scenet & input                                                                                                    | right hindings                                                                                                    |
| 1 BORSA ATTACA                                                                                                    | - (Septema Conversió digli Studi)                                                                                                    |
| 2 - ALTREFFNANZE                                                                                                    | AMENT Valutarioni dello opprissioni a sussiane phonetto e valutar nazudi di provinzione, si particulture                                                                                                    |
| interfacement of the later                                                                                                    | a serifikanise, skelae mallanis distormanismi prediciste, off waynes it indepensively the second plane or specific lie<br>or exclusion of a sublic concerning Detector of an U-1 account checkle of                                                                                                    |
| interest in the second                                                                                                    |                                                                                                    |
| Denskii eslitett                                                                                                    |                                                                                                    |
|                                                                                                    |                                                                                                    |
| nime of MARCO + SCOR                                                                                                    | P) water (1971) the second states in particular provide provide particular (1971).                                                                                                    |
|                                                                                                    |                                                                                                    |
| -                                                                                                    |                                                                                                    |
| SAPIENZ                                                                                                    | Α                                                                                                    |
| etter a strong av                                                                                                    | Area Offeria Formativo e Diritio alio Studi                                                                                                    |
|                                                                                                    |                                                                                                    |
| Discourse with                                                                                                    | genere da annues sener le maltana del banke                                                                                                    |
| · groupelin di comme () e                                                                                                    | ment is propertillate processing which is the 21174 dat 20100 2021. Altegram                                                                                                    |
| The second second second                                                                                                    | to be easy the second heat receiver more lines. (b) the probability of presentate entry \$1.50, 23.50 keV (0.50) 2424,                                                                                                    |
| "Consideration of                                                                                                    | Studienen ih promote orien in en D-H dal 2016 (003, alligan).                                                                                                    |
| Description of the                                                                                                    | and the second second se                                                                                                    |
| E Martin Charles and                                                                                                    | didgenetic psychia.                                                                                                    |
| And the second second s |                                                                                                    |
| Names discovery di                                                                                                    | Internet conserve Fish Conselling or const                                                                                                    |
| Paramatic descentants and                                                                                                    | http://www.communic.if.com/Communication<br>La v Distancia                                                                                                    |

La ricevuta della domanda trasmessa e la ricevuta dell'avvenuto pagamento devono essere conservate dal candidato e, se richieste, devono essere presentate alla Commissione di ammissione al Concorso e/o al Settore Dottorato di ricerca – corsi e carriere.

Il contributo di partecipazione non sarà in nessun caso rimborsabile.